# 令和3年4月版

| お問合せ先   | インターネットバンキング ヘルプデスク                                                          |
|---------|------------------------------------------------------------------------------|
| 電 話 番 号 | 0120-659-545<br>平 日 9:00~22:00<br>土日祝日 9:00~17:00<br>(12/31~1/3 はご利用いただけません) |

# 目次

| はじめに                 | 2 |
|----------------------|---|
| ワンタイムパスワード〈取引認証〉とは   | 2 |
| ハードウェアトークンについて       | 2 |
| ハードウェアトークンの説明        | 3 |
| ハードウェアトークンの使用方法      | 4 |
| ワンタイムパスワードの利用開始登録    | 5 |
| ご利用開始後の各種お手続きについて    | 9 |
| ワンタイムパスワードの利用中止      | 9 |
| ワンタイムパスワードの交換1       | 1 |
| 振込限度額について1           | 4 |
| ハードウェアトークンの電池切れについて1 | 4 |
| 「お客様カード」の取扱いについて1    | 4 |
| Q&A                  | 5 |

### はじめに

当ガイドは、ハードウェアトークンを導入する方法を示します。以下の画像は例であり、お客さまのご利用状況 やご利用端末等により表示される画面が異なる場合があります。

また、操作説明はパソコンの画面にて行いますが、スマートフォンの場合も同じ手順になります。

### ワンタイムパスワード〈取引認証〉とは

ワンタイムパスワードとは、利用時に都度変更される使い捨てのパスワードです。

取引認証とは、専用のトークン(ワンタイムパスワード生成装置)に振込先の口座番号を入力して生成した 「振込先専用のワンタイムパスワード」を用いて、お取引を認証するものです。入力した振込先以外は振込が できないことから、犯罪者がお客さまの振込先口座情報を別の口座情報に書き換えて振込させるという不正取引 を防止できます。

ワンタイムパスワードは次の場面で使用します。

- ▶ 即時振込時 <取引認証>
- ▶ 予約振込時 <取引認証>
- ▶ 予約振込取消時
- ▶ 税金・各種料金の払込(Pay-easy)時 <取引認証>
- ▶ ログイン時(任意)

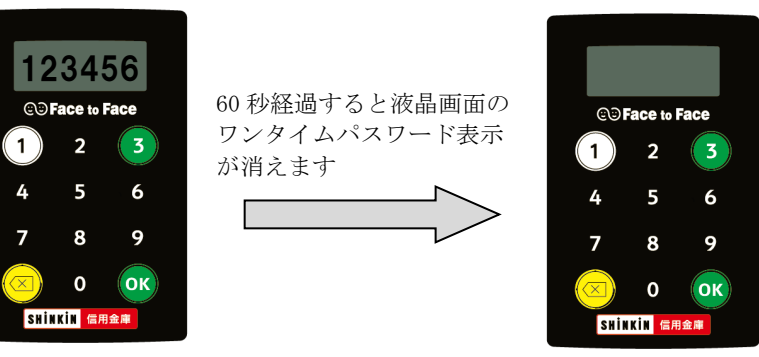

### ハードウェアトークンについて

ハードウェアトークンとは、ワンタイムパスワードを生成する装置のことです。

お客さまのインターネットバンキング契約者 ID と、トークンのシリアル番号は関連付け(ひも付け)をして使用します。関連付けできるシリアル番号は1つのみです。

| 項目名             | 内容                            |
|-----------------|-------------------------------|
| トークンの入手方法       | お取引店にてお申込後、郵送いたします(お申込後1週間程度) |
| 発行手数料           | 発行の都度 1,100 円(税込)             |
| ワンタイムパスワードの有効時間 | 60 秒                          |

<注意>

- ▶ ハードウェアトークンは、1つの契約(1つの契約者 ID)につき1つ必要です。
- ▶ 1度利用登録を行い、別のトークンに交換や利用中止登録をしたハードウェアトークンは、再度利用 することはできません。
- ▶ ハードウェアトークンの再発行時(故障・電池切れ等)は、上記手数料をいただきます。

## ハードウェアトークンの説明

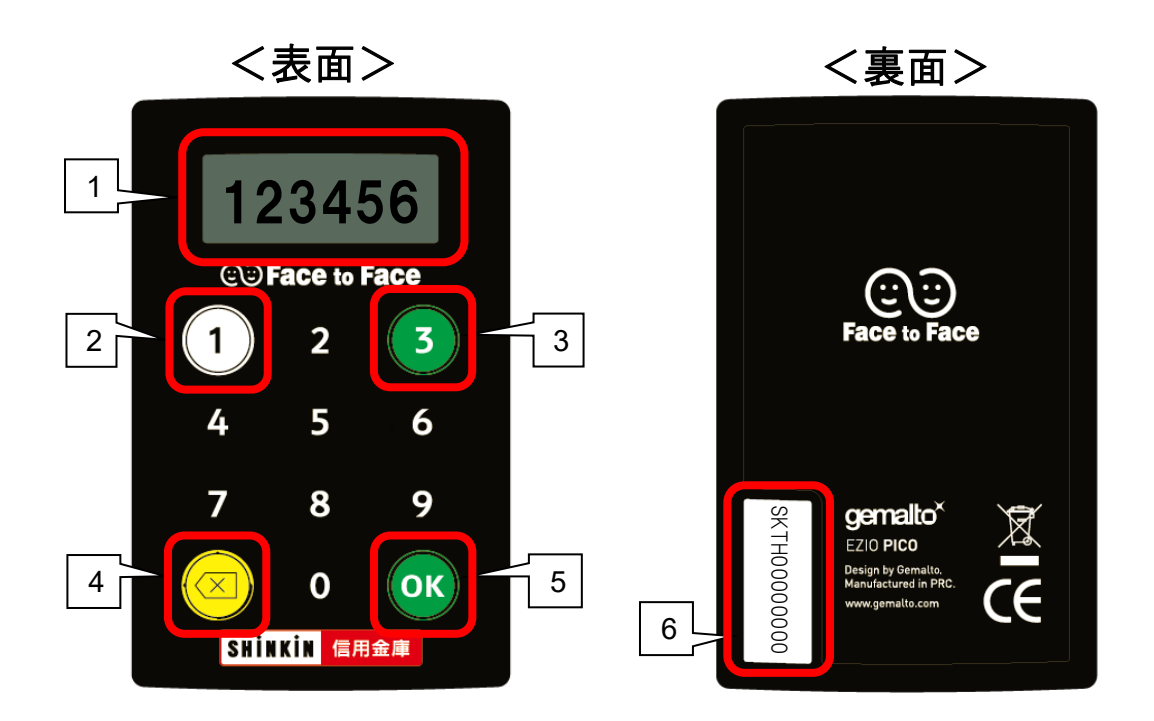

| No. | 名 称    | 説明                                                                           |
|-----|--------|------------------------------------------------------------------------------|
| 1   | 液晶画面   | 60秒間のみ有効な使い捨てのパスワード(数字6桁)を表示します。                                             |
| 2   | ①ボタン   | ワンタイムパスワードを表示するときに使用します。                                                     |
| 3   | ③ボタン   | 取引認証で取引情報を入力するときに使用します。                                                      |
| 4   | 電源オフ   | パスワード表示時に押すと、電源を切ります。<br>取引情報入力時に押すと、1文字消去します。                               |
| 5   | OK ボタン | 取引認証情報入力後に押すと、ワンタイムパスワード(取引認証)を表示します。                                        |
| 6   | シリアル番号 | ハードウェアトークンに割り振られる固有の番号です。<br>英数字で構成され、インターネットバンキングの契約者IDと関連付け(ひも<br>付け)をします。 |

### ハードウェアトークンの使用方法

#### 取引認証を行う場合

以下の場面で使用します。

- ▶ 即時振込
- ▶ 振込予約
- ▶ 税金・各種料金の払込(Pay-easy)

<操作方法>

- 1. ③ボタンを押下します。
- 2. 振込先口座番号(または払込先の収納機関番号)を 入力します。
- 3. 「OK」ボタンを押下します。
- 4. 液晶画面にワンタイムパスワードが表示されます。

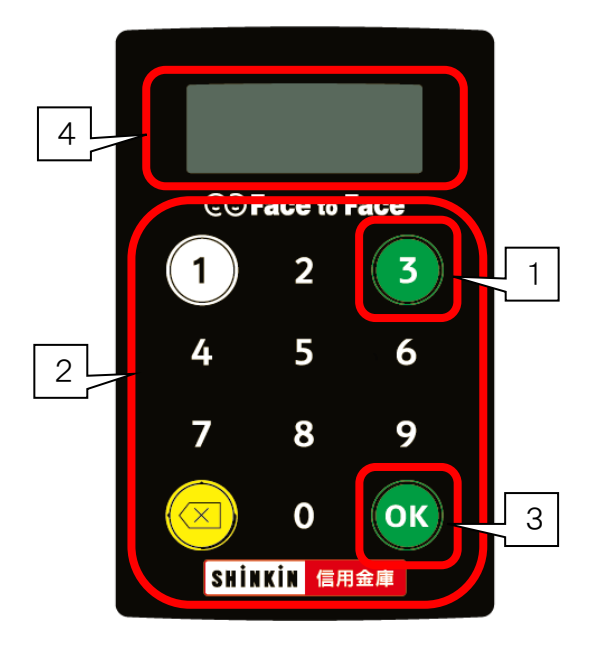

#### ワンタイムパスワードを表示する場合

- 以下の場面で使用します。
  - ▶ 振込予約取消
  - ▶ ログイン時(任意)

<操作方法>

- 1. ①ボタンを押下します。
- 2. 液晶画面にワンタイムパスワードが表示されます。

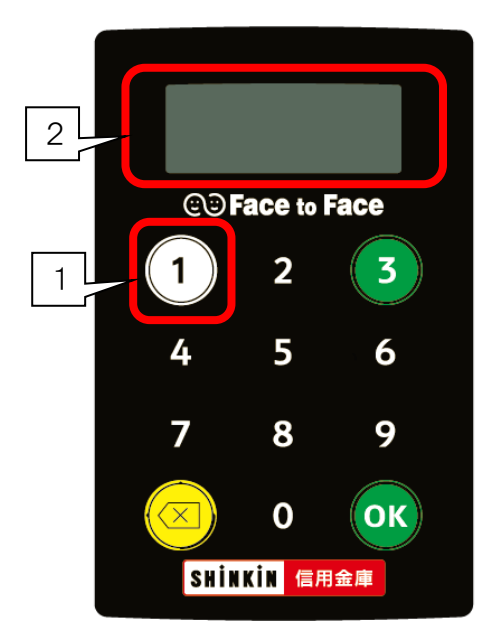

# ワンタイムパスワードの利用開始登録

- ① お手元に『ハードウェアトークン』『お客様カード』をご準備ください。
- ② 知多信用金庫のホームページ(https://www.chitashin.co.jp)を表示し、「インターネットバンキング」をクリックします。

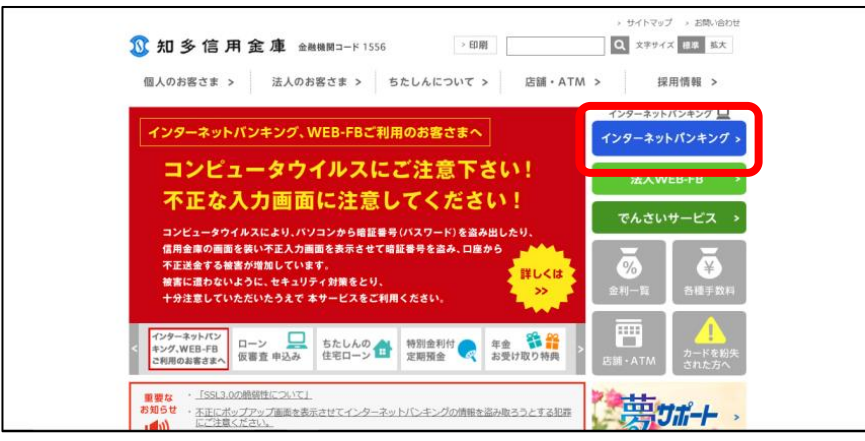

③「ログイン」をクリックします。

| ③ 知多信用金庫 金融機関コード 1556 日間                                                                  | <ul> <li>・サイトマップ &gt; お問い当わせ</li> <li>Q 文字サイズ 標準 拡大</li> </ul> |
|-------------------------------------------------------------------------------------------|----------------------------------------------------------------|
| 図人のお客さま ∨ 法人のお客さま > ちたしんについて > 店舗・                                                        | ATM > 採用情報 >                                                   |
| 🗾 インターネットバンキング                                                                            |                                                                |
| トップページ > インターネットバンキング                                                                     |                                                                |
| ■ インターネットバンキング                                                                            | <b>三</b> インターネットパンキング                                          |
| (●)) 重要なお知らせ                                                                              | ■ サービスのご案内                                                     |
| 、スマートフォン用「しんさん(個人)ワンタイムパスワード」の提供開始について NEW                                                | <ul> <li>ご利用環境</li> </ul>                                      |
| > 個人インターネットバンキングワンタイムパスワードの利用開始手順等の変更について<br>、 収納サービス (ペイジー)による一部収納機関への代金支払いサービスの一時休止について | ■ FAQ よくある質問                                                   |
| → 携帯電話向けソフトウェアトークンの提供終了について<br>いいののwskpパンコン」「除予時期時2000年日前の標準電話」をご利用のが変さまへ。                | ■ 利用規定                                                         |
| → インターネットバンキングに1年以上ログインされていないお客さまへ ●                                                      | Rapport                                                        |
|                                                                                           | (ウイルス対策ソフト)                                                    |
| ご契約手続きがお済みのお客さまは > ログイン                                                                   | ワンタイムパスワード                                                     |
| 25575U9120(Sk2W                                                                           | ■ 体验版                                                          |

④ 再度「ログイン」をクリックします。

| 🗕 🗴 🗴        | 信用金庫 金融機関コード 1556          | > ED刷             | > サイトマップ → お<br>Q 文字サイズ 標準 | 問い合わせ<br>拡大 |
|--------------|----------------------------|-------------------|----------------------------|-------------|
| 個人のお客        | さま v 法人のお客さま > ち;          | たしんについて > 店舗・     | ATM > 採用情報                 | >           |
| <u> </u>     | ·<br>ンターネットバンキン            | グ                 |                            |             |
| トップページ>~     | インターネットバンキング > 知多信用金庫からのお購 | 願い                |                            |             |
| ■ 知多信        | 用金庫からのお願い                  |                   | 🗵 インターネットバ                 | ンキング        |
|              | 4, ウイルス対策ソフトをご利            | 用ください             |                            |             |
| 市販のウイ)<br>い。 | ルス対策ソフトの導入と、パソコンのセキュリティパッ! | チをあてて最新の状態でお使いくださ |                            |             |
| 上記           | のセキュリティ対策を確認したら、以下のログインボタ  | こからログインをお願いします。   |                            |             |

⑤「利用開始」をクリックします。

| 契約者ID(利用者番号) |                 | <b>a</b>        |
|--------------|-----------------|-----------------|
|              |                 | ワンタイムパスワード      |
| パスワード        |                 | 利用開始            |
|              | ソフトウェアキーボード入力   | 交換              |
|              | ログイン            |                 |
|              |                 | 利用中止            |
|              | 山ノインでの困りの場合はこちら | □ ワンタイムパスワードのご案 |

⑥「契約者ID」「ログインパスワード」を入力し、「次へ」をクリックします。

| ワンタイムパスワード利用     | 利開始                                       |
|------------------|-------------------------------------------|
| 利用者認証 ワンタイムパスワー  | - ドの登録 処理開始                               |
|                  |                                           |
| ワンタイムパスワードの利用量   | 経験を開始します。                                 |
| ● トークンの登録について    |                                           |
| トークンの登録には、当金庫提   | 定のトークンが必要となります。                           |
| シンドウェアドークンの入らた   | こんペートフォンもしくは当並運から町市されルフィードフェアトークンをご用意下さい。 |
| トーク、の準備方法について    |                                           |
|                  | M                                         |
| 契約者TD (利用者番号)・ロイ | ヴインパスワードの入力                               |
|                  |                                           |
| 契約者ID(利用者番号) 必須  |                                           |
|                  |                                           |
| ログインパスワード 必須     | リフトウェアキーホード人力                             |
|                  |                                           |
|                  | 次へ >                                      |
|                  |                                           |

⑦ ハードウェアトークン裏面に記載されている「シリアル番号」、表面の液晶画面に表示される「ワンタイムパス ワード」を入力します。

ログイン時のワンタイムパスワード認証要否を選択(次ページ参照)して、お客様カードに記載されている確認用 パスワードを入力後、「登録」をクリックします。

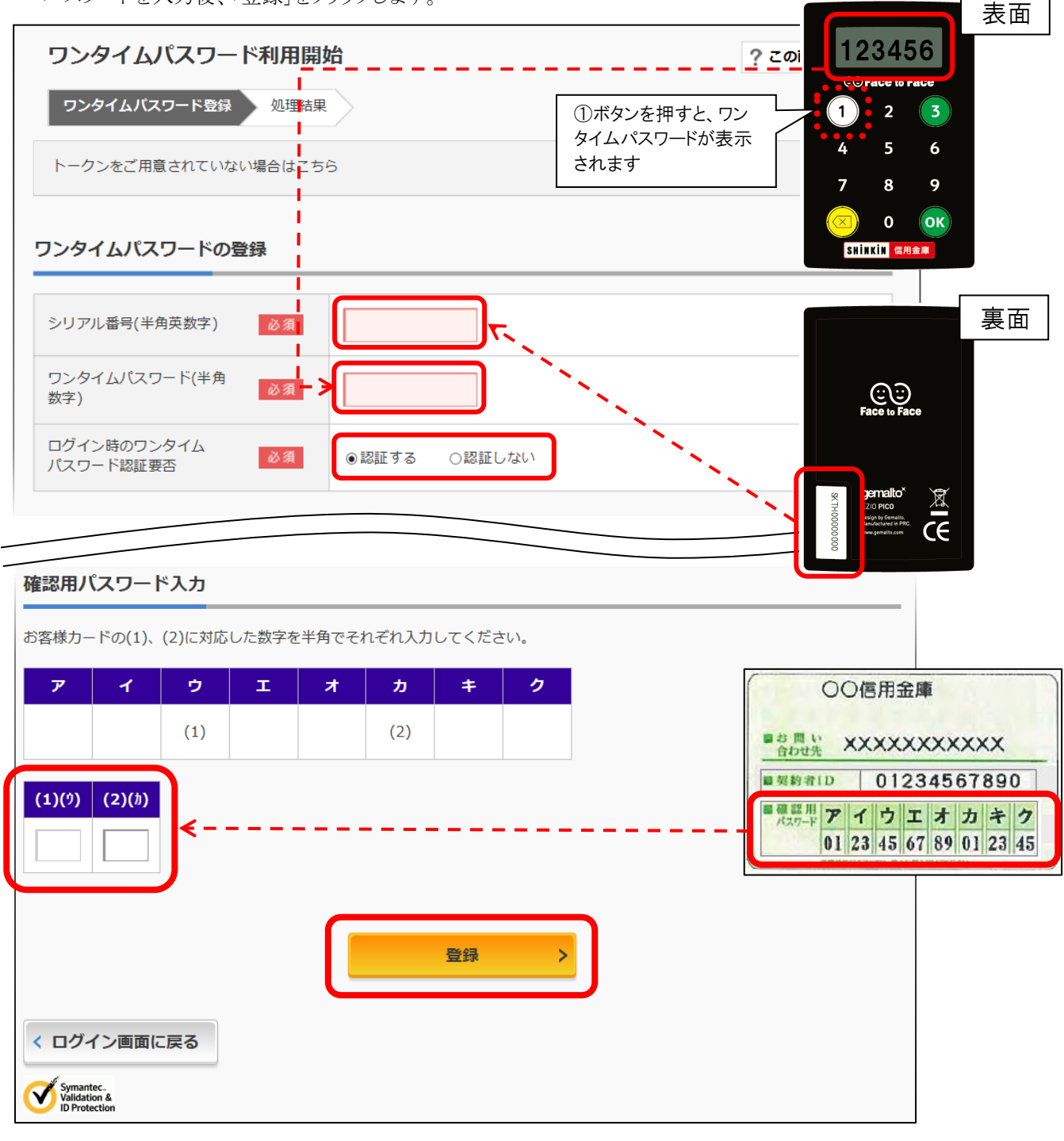

| ポイント                        |                                                                        |          |
|-----------------------------|------------------------------------------------------------------------|----------|
| *ワンタイムハ<br>そのため、ワ<br>最後にワンタ | スワードは60秒で消えてしまいます。<br>ンタイムパスワード以外のすべての項目を入力し、<br>イムパスワードを入力する事をお勧めします。 |          |
|                             |                                                                        | $\nabla$ |

#### 「ログイン時のワンタイムパスワード認証要否」について

ログイン時の流れは下記のようになります。「認証する」を選択すると、ログイン時にワンタイムパスワードの 入力が必須となります。セキュリティ強化のため、「認証する」を選択されることを推奨します。

| 「契約者ID」「ログインパスワード」を入力し、「ログ | 「イン」をクリック |
|----------------------------|-----------|
|----------------------------|-----------|

| 契約者ID (利用者無令)<br>Jズスラード ご利用性実施法                                                                                  | ソフトウェアキーボード入力           ログイン           0           ログインズお用りの書合はごたら                 | ? この間面のヘルプ       シンタイムバスワード       利用問題       文法       文法       利用申止       ・       ・       ・       ・ | 「認証する」<br>を選択した場合<br>「ワンタイムパスワード」を入力し、「確認」をクリック<br>ワンタイムパスワード認証<br>? この商商のへいて                                                                                                    |
|----------------------------------------------------------------------------------------------------|------------------------------------------------------------------------------------|----------------------------------------------------------------------------------------------------|----------------------------------------------------------------------------------------------------|
| 「認証しな<br>を選択<br><sup>インターネット/</sup>                                                                              | い」<br>した場合<br>バンキングの画面が開                                                           | きます                                                                                                 | フンタイムパスワードの確認         「(スワード(半角数字)) 2018         「(スワード(半角数字)) 2018         「(スワード(半角数字)) 2018         「(スワード(半角数字)) 2018         「(スワード(米角数字)) 2018         「(スワード(米角数字)) 2018         「(スワード(ホート)) 2018         「(スワード(ホート)) 2018         「(スワード(ホート)) 2018         「(スワード(ホート)) 2018         「(スワード(ホート)) 2018         「(スワード(ホート)) 2018         「(スワード(ホート)) 2018         「(スワード(ホート)) 2018         「(スワード(ホート)) 2018         「(スワード(ホート)) 2018         「(スワード(ホート)) 2018         「(スワード(スワード)) 2018         「(スワード(スワード)) 2018         「(スワード(スワード)) 2018         「(スワード(スワード)) 2018         「(スワード(スワード)) 2018         「(スワード(スワード)) 2018         「(スワード(スワード)) 2 |
| 入 残高版会                                                                                                    | 前回                                                                                 | コグイン:20XX年X月X日 XX時XX分00秒                                                                            |                                                                                                    |
| <ul> <li>入出金明編版会</li> <li>● 新込</li> <li>● 新会・希望</li> <li>● 新会・希望</li> <li>● 新会の払込</li> <li>● サービス一転 ∨</li> </ul> | 普通報金(現高)<br>しんきんしんきん友店<br>1234567 (支払=<br>234567<br>234597 (支払=<br>20口座の入出金明細を帰会 > | 円<br>1総残高:円)<br>進成を表示<br>この口座から毎込 >                                                                 | H628 >                                                                                                    |

⑧利用開始完了画面が表示されます。

「ログイン画面に戻る」をクリックすると、ログイン画面に戻ります。

| ワンタイムパスワード利用開始 ?この画面のへルフ                                                |                   |  |  |  |  |  |
|-------------------------------------------------------------------------|-------------------|--|--|--|--|--|
| ワンタイムパスワード登録 処理結果                                                       | ワンタイムパスワード登録 処理結果 |  |  |  |  |  |
| ワンタイムバスワードの利用開始が完了しました。<br>受付番号 : 5454545<br>受付時刻 : 20XX年X月X日 XX時XX分00秒 |                   |  |  |  |  |  |
| 登録内容                                                                    |                   |  |  |  |  |  |
| シリアル番号                                                                  | 2V07160I6FK2      |  |  |  |  |  |
| ログイン時のワンタイムパスワード認証<br>要否                                                | SKTH0000000       |  |  |  |  |  |
| < ログイン画面に戻る                                                             |                   |  |  |  |  |  |

### ご利用開始後の各種お手続きについて

### ワンタイムパスワードの利用中止

※ 利用中止登録をしたハードウェアトークンは、再利用ができませんのでご注意ください。

- ① お手元に『ハードウェアトークン』『お客様カード』をご準備ください。
- ② 知多信用金庫インターネットバンキング ログイン画面を開き、「利用中止」をクリックします。

|                             | ? この画面のヘルプ             |
|-----------------------------|------------------------|
| 契約者ID(利用者番号)                | <b>し</b><br>ワンタイムパスワード |
| パスワード ソフトウェアキーボード入力         | 利用開始 > 交換 >            |
| ログイン ><br>に ログインでお困りの場合はこちら | 利用中止 >                 |
| 2利用推奨環境                     |                        |

③「契約者 ID」「ログインパスワード」を入力して、「次へ」をクリックします。

| ンタイムパスワード                                                                 | の利用を中止します。                                                                             |
|---------------------------------------------------------------------------|----------------------------------------------------------------------------------------|
| <ul> <li>・・・・・・・・・・・・・・・・・・・・・・・・・・・・・・・・・・・・</li></ul>                   |                                                                                        |
| <ul> <li>・トークンの利用中</li> <li>・スマートフォンや</li> <li>◇(+, ロ&gt; タイ/)</li> </ul> | 止には、現在登録しているトークンをご用意ください。<br>パソコン、ハードウェアトークンの故障・紛失等により現在登録しているトークンが使用できない場             |
| 合は、リンタイム                                                                  | バスリードの利用中止ができませんので、当金庫までお問合せください。                                                      |
|                                                                           |                                                                                        |
| 約者ID(利用者番号                                                                | )・ログインパスワードの入力                                                                         |
| <b>約者ID(利用者番号</b><br>約者ID(利用者番号)                                          | <ul> <li>)・ログインパスワードの入力</li> <li>         図須     </li> </ul>                           |
| 約者ID(利用者番号<br>約者ID(利用者番号)<br>パインパスワード                                     | <ul> <li>) ・ログインパスワードの入力</li> <li>         図須<br/>図須<br/>ソフトウェアキーボード入力     </li> </ul> |

④「ワンタイムパスワード」「確認用パスワード」を入力して、「停止」をクリックします。

| ワンタイムパスワード利用中止                                                                                                    | ? この画面のヘルプ                                      |
|----------------------------------------------------------------------------------------------------|-------------------------------------------------|
| ワンタイムパスワード認証処理結果                                                                                                    |                                                 |
| 利用中止                                                                                                    |                                                 |
| パスワード(半角数字) <u>必須</u>                                                                                                    |                                                 |
| フンタイムパスワード<br>「1」ボタンを押して、<br>トークンに表示された<br>6桁の数字をパスワー<br>入力幅に入力してく<br>だい<br>・<br>・<br>・<br>・<br>・<br>・<br>・<br>・<br>・<br>・<br>・<br>・<br>・ |                                                 |
| の各体力+下の(1)、(2)に対応した数子を干角でそれそれ入力してくたさい。<br>ア イ ウ エ オ カ キ ク                                                                                 | 〇〇信用金庫                                          |
| (1) (2)                                                                                                    | 3日         XXXXXXXXXXXXXXXXXXXXXXXXXXXXXXXXXXXX |
| (1)(9) (2)(b)<br><                                                                                                    | ■ 確認用<br>アイウエオカキク<br>01 23 45 67 89 01 23 45    |
| 利用中止     >       く     ログイン画面に戻る                                                                                                    |                                                 |
| Symantec. &<br>Validation &<br>Universition                                                                                               |                                                 |

- ⑤ ワンタイムパスワード利用中止の完了画面が表示されます。
  - 「ログイン画面に戻る」をクリックすると、インターネットバンキングログイン画面に戻ります。

| ワンタイムパスワード利用中止                                                      | ? この画面のヘルプ |
|---------------------------------------------------------------------|------------|
| ワンタイムパスワード認証 処理結果                                                   |            |
| ワンタイムバスワードの利用を中止しました。<br>受付番号: 5454545<br>受付時刻: 20XX年X月X日 XX時XX分00秒 |            |
| < ログイン画面に戻る                                                         |            |

### ワンタイムパスワードの交換

① お手元に『現在ご利用中のトークン』と『新たにご利用登録されるトークン』をご準備ください。

② 知多信用金庫インターネットバンキング ログイン画面を開き、「交換」をクリックします。

| 契約者ID(利用者番号) |                   | <b>a</b>                |
|--------------|-------------------|-------------------------|
|              |                   | ワンタイムパスワード              |
| パスワード        |                   | 利用開始                    |
|              | ソフトウェアキーボード入力     | 交換                      |
|              | ログイン >            |                         |
|              | □ ログインでお困りの場合はこちら | 利用中止                    |
|              |                   | <u> 日 ワンタイムパスワードのご案</u> |

③「契約者 ID」「ログインパスワード」を入力して、「次へ」をクリックします。

| ワンタイムパスワード交換                                 |                                |
|----------------------------------------------|--------------------------------|
| 利用者認証 現ワンタイムパスワードの登録 新ワン                     | タイムパスワードの認証 処理開始               |
| ワンタイムパスワードの交換を開始します。                         |                                |
| ● トークンの交換について                                |                                |
| <ul> <li>トークンの交換には、現在登録しているトークンと新</li> </ul> | fしく登録するトークンの両方をご用意ください。        |
| ・スマートフォンやパソコン、ハードウェアトークンの                    | )故障・紛失等により現在登録しているトークンが使用できない場 |
| 合は、リンタイムバスリードの交換かできませんので                     | 1、当金庫までお問合せくたさい。               |
|                                              |                                |
| トークンの準備方法について                                |                                |
|                                              |                                |
|                                              | -                              |
| 総約者ID(利用者番号)・ロクインハスワートの)                     |                                |
|                                              |                                |
| 契約者ID(利用者番号) 必須                              |                                |
|                                              |                                |
| ログインパスワード 必須                                 | 99759194-1-12                  |
|                                              |                                |
|                                              |                                |
|                                              | 次へ >                           |
|                                              |                                |

④ 現在利用登録されているトークンのワンタイムパスワードを入力して、「次へ」をクリックします。

| ワンタイムパスワード交換                                                                                                    | ? この画面のヘルプ     |  |  |  |
|----------------------------------------------------------------------------------------------------|----------------|--|--|--|
| 現ワンタイムパスワード認証 新ワンタイムパスワード認証 処理結果                                                                                                    |                |  |  |  |
| 現ワンタイムパスワードの認証                                                                                                    | 現ワンタイムパスワードの認証 |  |  |  |
| パスワード(半角数字) 必須                                                                                                    |                |  |  |  |
| ウンタイムパスワード<br>気示された6桁の数字<br>なパスワード入力欄<br>入力してください<br>PIPL/パスワードは濃熱し<br>(大大大学)の<br>のたいパスワードは濃熱し<br>にないパスワードはは高し<br>がたがいたくくをまぶれたれま<br>Pipとない<br>かってきまぶたれます。<br>Pipeの<br>たまたまえたれます。<br>Pipeの<br>たまたまえたい<br>Pipeの<br>たまたまえたい<br>Pipeの<br>たまたまえたい<br>Pipeの<br>たまたまえたい<br>Pipeの<br>たまたまえたい<br>Pipeの<br>たまたまえたい<br>Pipeの<br>たまたまえたい<br>Pipeの<br>たまたまえたい<br>Pipeの<br>たまたまたい<br>Pipeの<br>たまたまたい<br>Pipeの<br>たまたまたい<br>Pipeの<br>たまたまたい<br>Pipeの<br>たまたまたい<br>Pipeの<br>たまたまたい<br>Pipeの<br>たまたまたい<br>Pipeの<br>たまたまたい<br>Pipeの<br>たまたまたい<br>Pipeの<br>たまたまたい<br>Pipeの<br>たまたまたい<br>Pipeの<br>Pipeの<br>たまたまたたい<br>Pipeの<br>Pipeの |                |  |  |  |
| くログイン画面に戻る                                                                                                    |                |  |  |  |
| < スキップ (トップページへ)                                                                                                    |                |  |  |  |
| Symantec.<br>Validation &<br>ID Protection                                                                                                    |                |  |  |  |

⑤ 新しくご利用になるトークンの「シリアル番号」と「ワンタイムパスワード」を入力し、「登録」をクリックします。

| リンタイムパスワード           | 交換                 | ? この画面のヘルプ |
|----------------------|--------------------|------------|
| 現ワンタイムパスワード認証        | 新ワンタイムバスワード認証 処理結果 |            |
| fワンタイムパスワードの         | 登録                 |            |
| シリアル番号(半角英数字)        | 186                |            |
| ワンタイムパスワード(半角<br>数字) | <b>家</b> 和         |            |
|                      |                    |            |
|                      | 登録 >               |            |
|                      |                    |            |
| < ログイン画面に戻る          |                    |            |
| < スキップ(トップページ・       | $\sim$             |            |
|                      |                    |            |

⑥ ワンタイムパスワード交換の完了画面が表示されます。 「ログイン画面に戻る」をクリックすると、インターネットバンキング ログイン画面に戻ります。

| ワンタイムパスワード交換                                                                |           | ? この画面のヘルプ |  |
|-----------------------------------------------------------------------------|-----------|------------|--|
| 現ワンタイムパスワード認証 新ワンタイムパスワード認証 処理結果                                            |           |            |  |
| ワンタイムパスワードの登録が完了しました。<br>受付番号: 5454545<br>受付時刻: 20XX年X月X日 XX時XX分00秒<br>変更結果 |           |            |  |
|                                                                             | 変更後       | 変更前        |  |
| シリアル番号                                                                      | SYXXXXXXX | GMXXXXXXX  |  |
| < ログイン画面に戻る                                                                 |           |            |  |

#### 振込限度額について

| ワンタイムパスワードの<br>利用状況 | 都度限度額<br>(1回の振込限度額) | 累計限度額<br>(1日の振込限度額) |
|---------------------|---------------------|---------------------|
| ご利用のお客さま            | 最大1,000万円           | 最大1,000万円           |
| 未利用のお客さま            | 最大50万円              | 最大50万円              |

<注意>

ワンタイムパスワード利用のお客さまが、スマートフォンの買替え等で一旦「ワンタイムパスワードの利用 中止」をされた場合は、即時に振込限度額を当金庫所定の限度額に制限させていただきます。

ただし、再度「ワンタイムパスワードの利用登録」を行っていただければ、振込限度額は登録翌日に自動 的にお届出いただいている限度額に戻ります。

### ハードウェアトークンの電池切れについて

電池残量が少なくなると、ワンタイムパスワード表示の都度、液晶画面に 「LobAtt」の文字が表示されます。

この文字が表示されましたら、お取引店にて新しいハードウェアトークンの 発行手続きをお願いいたします。(電池交換はできません。)

新しいトークンのご準備ができましたら、「<u>ワンタイムパスワードの交換</u>」(※) を行ってください。

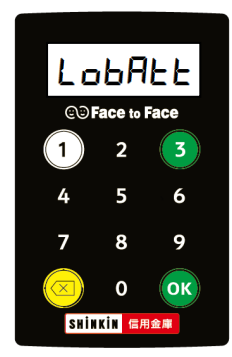

※「<u>ワンタイムパスワードの交換</u>」操作には、新旧のトークンが必要となります。 電池が無くなる前に新しいトークンをご用意ください。

### 「お客様カード」の取扱いについて

「お客様カード」は第三者に見られないように大切に保管してください。

また、紛失された場合は、速やかにお取引店へご連絡ください。ご連絡があり次第、そのカードの情報が使用 されないように手続きいたします。

なお、見つからない場合はカードの再発行はできません。解約手続き後、新規契約をお願いいたします。

# Q & A

| No. | 質問                                                                 | 回答                                                                                                    |
|-----|--------------------------------------------------------------------|----------------------------------------------------------------------------------------------------|
| 1   | お客様カードを複数持っていますが、ハード<br>ウェアトークンは複数用意するのですか?                        | ハードウェアトークンは、お客様カードの枚数分必要になります。<br>なお、ソフトウェアトークンは、複数のお客様カードに対し、1つのトーク<br>ンを共用いただけます。                                                                    |
| 2   | ハードウェアトークンとソフトウェアトークンを両<br>方使用したいのですが、可能ですか?                       | 「ワンタイムパスワードの利用開始登録」の操作で、インターネットバン<br>キングにて使用するトークンのシリアル番号を登録します。<br>登録できるシリアル番号は1つのみですので、いずれかのトークンしか<br>使うことができません。                                    |
| 3   | パソコンが離れた場所(自宅と事務所など)に<br>あって、それぞれでインターネットバンキング<br>を使いたいのですが、可能ですか? | どちらからもご利用いただけます。ただし、利用登録されたトークンに<br>表示されるワンタイムパスワード以外受付できませんので、インターネ<br>ットバンキングをご利用になる場所にハードウェアトークンをお持ちくだ<br>さい。                                       |
| 4   | 何度か続けてワンタイムパスワードを誤入力し<br>てしまい使えなくなりました。どのようにしたら<br>よいのですか?         | ワンタイムパスワードを複数回誤入力すると、パスワードがロックされま<br>す。ロックされた場合は、店頭にてロック解除の手続きをお願いしま<br>す。(お届出印・お客様カード・本人確認書類をご持参ください)                                                 |
| 5   | ワンタイムパスワード認証から、ID・パスワード<br>認証に戻したいのですが?                            | 「ワンタイムパスワードの利用中止」(P9~)の手順に従って利用中止<br>登録を行ってください。ただし、利用中止登録をされますと、即時に振<br>込限度額が当金庫所定の金額に制限されます。なお、利用中止登録<br>されたハードウェアトークンは、再度利用することができませんのでご<br>了承ください。 |
| 6   | ハードウェアトークンから、スマートフォンのソ<br>フトウェアトークンに変更したいのですが?                     | スマートフォンに『しんきん(個人)ソフトウェアトークン』アプリをインスト<br>ールいただき、「ワンタイムパスワードの交換」(P11~)の手順に従って<br>変更登録を行ってください。<br>なお、利用登録を解除されたハードウェアトークンは、再度利用するこ<br>とができませんのでご了承ください。  |
| 7   | 他の信用金庫ですでにハードウェアトークン<br>を利用していますが、使えますか?                           | ご利用いただけません。当金庫にてハードウェアトークンをお申込み<br>いただくか、ソフトウェアトークンをご利用ください。                                                                                           |
| 8   | 他の信用金庫ですでにソフトウェアトークン<br>『しんきん(個人)ソフトウェアトークン』を利用<br>していますが、使えますか?   | 他の信用金庫で『しんきん(個人)ソフトウェアトークン』をご利用の場合<br>は、そのままご利用いただけます。<br>「 <u>ワンタイムパスワードの利用開始登録</u> 」(P5~)をご参照いただき、利<br>用開始登録をしてください。                                 |